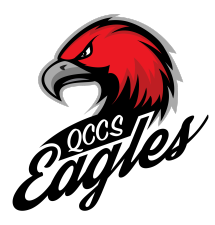

# How to Enroll in Summer Camp (Current QCCS Students)

# Step 1

Go to factsmgt.com and log into your FACTS Family Portal

# Family Portal Login

|     |                             |               | District Code:             |
|-----|-----------------------------|---------------|----------------------------|
|     |                             |               | User Name:                 |
|     |                             |               | Password (case-sensitive): |
| rt  | Parent Log in 🔻             | School Log in | Forgot User Name/Password? |
| Res | FACTS Family Porta          | D .           | Parent Student Staff       |
|     | Payment Plans/Financial Aid |               | Login                      |

# Step 2

Once you are on your Home Screen click on Apply / Enroll tab located on the left hand side

# Step 3

Next Click on Application (New Student).

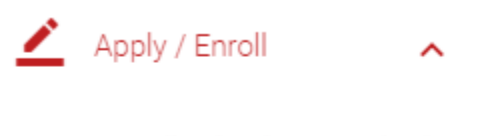

Application (New Student)

#### Enrollment / Reenrollment

Step 4 Click on the blue link - Click here to open Application

Application (New Student)

Click here to open Application

#### Step 5

Click on Create a New Student Application

#### Step 6

Fill in your student information. At the bottom it is important that you choose the correct packet. You will need to select the **2024** Summer Camp Packet.

| Apply to                                         |   |  |  |  |  |  |
|--------------------------------------------------|---|--|--|--|--|--|
| Grade: 01 🗸                                      |   |  |  |  |  |  |
| School: Quad Cities Christian Elementary 🗸       |   |  |  |  |  |  |
| Application: 2022-2023 Summer Camp - Summer Camp | ~ |  |  |  |  |  |

# Step 7

Once you have hit submit you will be prompted to Start Application

| School Year              | Grade Level | Application       | Admissions      |
|--------------------------|-------------|-------------------|-----------------|
| Applied                  | Applied     | Status            | Progress Status |
| 2022-2023<br>Summer Camp | 05          | Start Application | <u>Status</u>   |

# Step 8

Complete and submit application. At the time you submit your application there will be a \$125.00 fee that must be paid in order to complete your application.

| Abby Ventris<br>Year: 2022-2023 Summer Camp<br>Grade: 05 | Instructions & Resources                                                                                                    |  |  |  |  |
|----------------------------------------------------------|----------------------------------------------------------------------------------------------------|--|--|--|--|
| Instructions & Resources                                 | Welcome to Quad Cities Christian Summer<br>Camp Application. We have designed our<br>application process to marke applying as cimple as                                                                                                    |  |  |  |  |
| Applicant Information                                    | possible.                                                                                                    |  |  |  |  |
|                                                          | Instructions                                                                                                    |  |  |  |  |
| Housenoid 1                                              | Please complete the Application forms listed in the left                                                                                                    |  |  |  |  |
| Household 2                                              | form.                                                                                                    |  |  |  |  |
| Siblings                                                 | <ul> <li>A yellow caution sign A will appear in the<br/>menu next to forms that are missing required<br/>information.</li> </ul>                                                                                                    |  |  |  |  |
| Emergency Contacts and<br>Authorized Pickup              | - A green check mark $\checkmark$ will appear in the menu next to forms that are completed.                                                                                                    |  |  |  |  |
| Medical Information                                      | After you have completed the application, a Submit Application and Make Payment form<br>will appear. Please follow the instructions that will be provided to submit the application along<br>with the non-refundable \$20 application fee.                                   |  |  |  |  |
| Swim and Field Trip                                      |                                                                                                    |  |  |  |  |
| Permission                                               | Registration and Enrollment                                                                                                    |  |  |  |  |
| Swimming Skills                                          | After receiving acceptance notification, parents will be provided information necessary to<br>complete the enrollment process.<br>We appreciate your interest and look forward to meeting you. If you have any questions,<br>please feel free to contact me at 309-762-3800. |  |  |  |  |
| Behavior Agreement                                       |                                                                                                    |  |  |  |  |
| Electronic Signature Page                                |                                                                                                    |  |  |  |  |
| Application Review                                       | Dawn Ventris                                                                                                    |  |  |  |  |
|                                                          | Office Manager                                                                                                    |  |  |  |  |

If you have any questions please don't hesitate to reach out to Mrs. Ventris at 309.762.3800 or office@qcchristianschools.org.